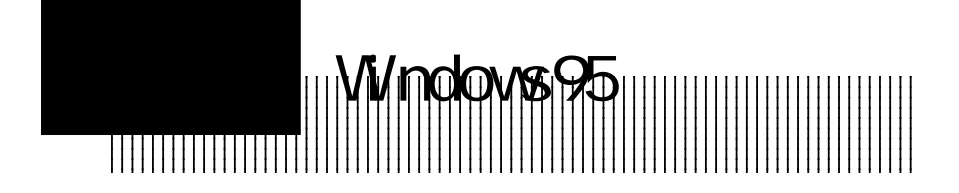

## 3.1 ミニポートドライバのインストール

本製品をWindows95から使用する場合は、接続終了後、Windows95を 起動して、ミニポートドライバをインストールしなければなりません。 本節ではこのインストール作業を説明しますが、この作業の手順には2 種類あります。これはWindows95の内部バージョンが大きく分けて2種 類あるためです。

- 「コントロールパネル」から「システム」を選択して、表示されるシステムバージョンが、「4.00.950」もしくは「4.00.950a」と表示されるものを本書では「初期/aバージョン」と呼びます。
- ・同様に「4.00.950B」/「4.00.950C」と表示されるバージョンは、Windows95のプレインストールモデルなどで見られるもの(0SR2 / 0SR2.5)です。これを本書では「B / C バージョン」と呼びます。

本製品を接続して、Windows95のシステムを起動すると、すぐにミニ ポートドライバのインストールが開始されてしまうため、上記のように バージョンを確認することはできません。しかし、2つのバージョンで は手順が異なるため、最初に表示されるウィンドウによって簡単に判別 することができます。以下の手順は、最初に表示されるウィンドウを見 て、該当する方をお読みください。

#### | ご注意

- ・PC98-NXシリーズのWindows95には、「初期/aバージョン」はあり ません。
- ・Windows95起動時には、必ず、使用するSCSI機器を接続して電源をON にしておいてください。

初期/aバージョンの場合

Windows95起動時に以下のようなウィンドウが自動的に開きますの で、「ハードウェアの製造元が提供するドライバ」がON()になっ ている状態で、OKボタンをクリックしてください。

| 新しいハードウェア [?] 🗵                   |
|-----------------------------------|
| PCI SCSI Bus Controller           |
| 新しいハートウェア用にインストールするトライハを選択してください。 |
| 〇 Windows 儒书和下方(A)199             |
| ◎ ハードウェアの製造元が提供するドライバ(M)          |
| ○) 一覧から選ぶ(S)                      |
| ③ドライハをインストールしない(D)                |
| OK ₹₩2€\$ (\17\[ <u>H</u> ]       |

以下のウィンドウが開いたら、フロッピーディスクドライブに本製品 付属のユーティリティディスク(ラベルに「LHA-521」と記載された もの)をセットしてください。

| フロッピー ディスクカいらインストール                                                                                                   | X                    |
|----------------------------------------------------------------------------------------------------|----------------------|
| デル・4の製造元が起布するイルトルディ20<br>を指定したとうかにこれて、「0K」を押<br>してください。<br>配布かイルのエピー元:<br>「第2304388   「 「 「 「 「 「 」 「 」 「 」 「 」 「 」 」 | OK<br>キャンセル<br>参照(E) |

ディスクをセットしたら、「配付ファイルのコピー元」に「B:¥WIN 95」と入力して、OKボタンをクリックしてください。(ここで、 「B:」はユーティリティディスクをセットしたフロッピーディスクド ライブのドライブ番号です。異なる場合には、正しいドライブ番号を 指定してください。) ユーティリティディスクから本製品のミニポートドライバが読み込ま れ、システムにインストールされます。作業が終了すると、以下の ウィンドウが表示されますので、フロッピーディスクを取り出してか ら「はい」ボタンをクリックしてシステムを再起動してください。

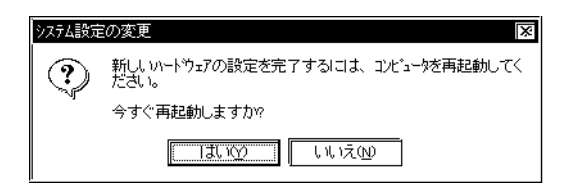

システムが再起動したら、インストールは終了です。SCSI機器の認識 等については、21ページをご参照ください。

#### B/Cバージョンの場合

Windows95起動時に以下のようなウィンドウが自動的に開きますの で、フロッピーディスクドライブに本製品付属のユーティリティディ スク(ラベルに「LHA-521」と記載されたもの)をセットして、「次 へ」ボタンをクリックしてください。

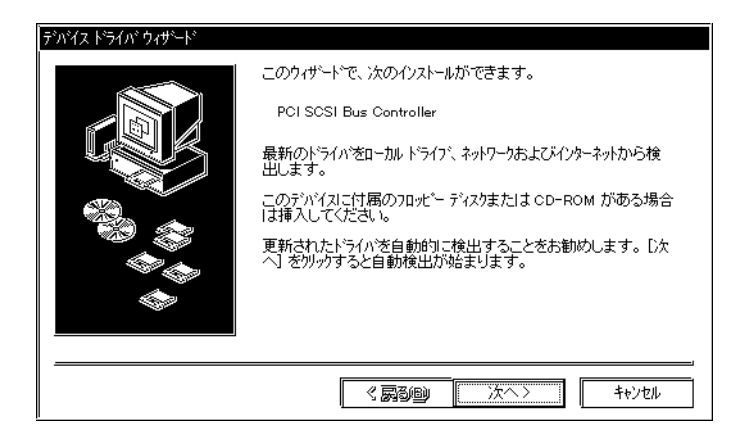

次に以下のように表示されますので、「場所の指定」と書かれたボタ ンをクリックしてください。

| デハイス ドライハ・ウィザート |                                                                                                    |
|-----------------|----------------------------------------------------------------------------------------------------|
|                 | このデバイス用のトライハが見つかりませんでした。<br>トライハをニニでインストールしない場合は、「完了」をツックします。 自<br>分でドライバを検索する場合は、「場所の指定」をツックします。 自<br>動検索を始めるコは、「戻る」 を押してください。 |
|                 | 場所の指定(0)                                                                                                    |
|                 | 〈 戻る(B) 完了 キャンセル                                                                                                    |

ご注意

この段階では絶対に「完了」ボタンをクリックしないでください。

以下のウィンドウが開いたら、「場所」に「B:¥WIN95」と入力して、 OKボタンをクリックしてください。(ここで、「B:」はユーティリ ティディスクをセットしたフロッピーディスクドライブのドライブ番 号です。異なる場合には、正しいドライブ番号を指定してくださ い。)

| 場所の指定                                       | X              |
|---------------------------------------------|----------------|
| 使用するドライハがあるフォルタ名を入力してください。[参照]を夘ックするとフォルタのヤ | 食索ができます。       |
| 場所①                                         |                |
| B:#WIN95                                    | 参照( <u>R</u> ) |
|                                             |                |
| ок                                          | キャンセル          |
|                                             |                |

「このデバイス用の更新されたドライバが見つかりました。」と表示 されたら、「完了」ボタンをクリックしてください。

| デバイス ドライバ ウィザート |                                                                     |
|-----------------|---------------------------------------------------------------------|
|                 | このテンバイス用の更新されたドライバが見つかりました。                                         |
|                 | Logitec LHA-521 PCI SCSI / Symbios Logic 53C8XX                     |
|                 | このドライバを使用する場合は、【完了】 を押してください。 別の<br>ドライバを検索したい場合は、【場所の指定】 を押してください。 |
|                 | Win95                                                               |
|                 | 場所の指定(2)                                                            |
|                 |                                                                     |
|                 | 〈 戻る(B) 完了 キャンセル                                                    |

ここで「ディスクの挿入」を要求された場合には、「OK」ボタンをク リックしてください。「ファイルのコピー」のウィンドウが表示され ますので、「ファイルのコピー元」にと同じ内容を入力して、 「OK」ボタンをクリックしてください。

ユーティリティディスクからSCSIインターフェースボードのミニポー トドライバが読み込まれ、システムにインストールされます。作業が 終了すると、以下のウィンドウが表示されますので、フロッピーディ スクを取り出してから「はい」ボタンをクリックしてシステムを再起 動してください。

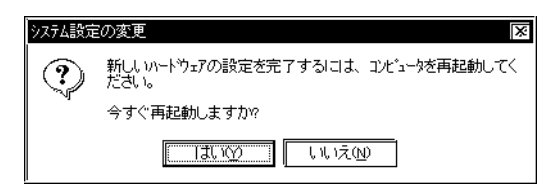

システムが再起動したら、ミニポートドライバのインストールは終了 です。SCSI機器の認識等については、次ページをご参照ください。 SCSI機器の認識について

本製品に接続された以下のSCSI機器(特殊な仕様の製品を除く)は、 Windows95内部にあらかじめドライバが用意されていますので、本製品 (SCSIインターフェースボード)のドライバのインストールが終了する と自動的に認識されます。(ただし、ハードディスクユニットの場合、 「マイコンピュータ」にアイコンが登録されるのは、フォーマットが終 了してからです。)

> ハードディスクユニット(フォーマットが必要) 光磁気ディスクユニット CD-ROMユニット

Windows95用のドライバ等が別途必要なSCSI機器の場合には、SCSI機器の取扱説明書にしたがってドライバ等のインストールを行ってください。

#### 補足説明ファイルについて

Windows95で使用する場合、本製品付属のユーティリティディスク (ラベルに「LHA-521」と記載されたもの)の「¥WIN95」ディレクトリ (フォルダ)に保存されている補足説明ファイル「WIN95.TXT」をあわ せてご参照ください。本ユーザーズマニュアル作成後の最新情報等が記 載されています。(Windows95上からは、エクスプローラ等から補足説 明ファイルのアイコンをダブルクリックするとメモ帳に読み込まれま す。必要に応じて、メモ帳から印刷することもできます。)

### 3.2 付属ソフトウェアについて

本製品にはWindows95上でSCSIハードディスクや光磁気ディスクの フォーマットを行うフォーマッタが添付されています。このフォーマッ タについては別冊のユーティリティガイドで説明されていますので、 SCSIハードディスクや光磁気ディスクを使用する場合は、そちらにした がってフォーマッタのインストールとSCSIハードディスク/光磁気ディ スクのフォーマットを行ってください。

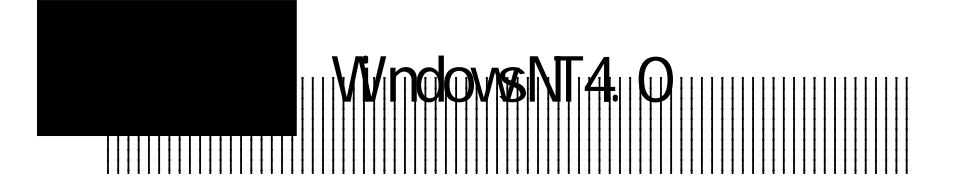

# 4.1 ミニポートドライバのインストール

本製品をWindowsNT4.0から使用する場合は、本製品の接続終了後、 WindowsNT4.0を起動して、ミニポートドライバをインストールしなけ ればなりません。この作業は以下の手順で行います。

WindowsNT4.0を起動してください。

「マイコンピュータ」アイコンをダブルクリックして、「コントロー ルパネル」アイコンをダブルクリックしてください。

「SCSIアダプタ」アイコンをダブルクリックしてください。

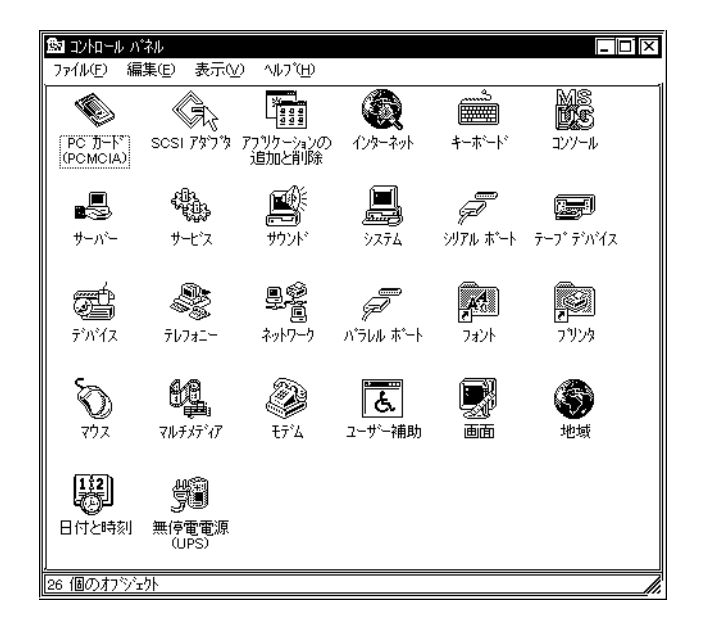

「SCSIアダプタ」のウィンドウが表示されますので、「ドライバ」タ プをクリックしてください。以下のように表示されたら、「追加」ボ タンをクリックしてください。

| scsi 7%7% ? 🔀                                          |
|--------------------------------------------------------|
| (アイトロ) アクトロー<br>() インストールされている SCSI 7な7次トライハトは次のとおりです。 |
| IDE CD-ROM (ATAPI 1.2)/ Dual-channel PCI (起動済み)        |
|                                                        |
|                                                        |
| <br>OK キャンセル                                           |

### ● 参考

ここで、もしLHA-521U,521UA,521UW用のミニポートドライバが既にイ ンストールされている場合は、 で「追加」ボタンをクリックする前に 既存のミニポートドライバを削除してから、新しいミニポートドライバ を追加する必要があります。この作業は以下の手順で行います。

- 中央のリストボックスに「Logitec LHA PCI SCSI / Symbios Logic 53C8XX」または「Symbios Logic PCI (53C8XX)」が表示 されている場合には、それを選択して「削除」ボタンをクリック してください。
- 「選択したSCSIアダプタを削除しますか?」と表示されますの で、「OK」ボタンをクリックしてください。
- SCSIアダプタ」のウィンドウに戻ったら、「追加」ボタンをク リックして、 以下の手順に従ってください。

「ドライバのインストール」のウィンドウが表示されますので、 「ディスク使用」ボタンをクリックしてください。

| ドライバのインストール                                                                                                    |
|----------------------------------------------------------------------------------------------------|
|                                                                                                    |
| 製造元(M):<br>[(標準の大容量記憶装置2)/口戸<br>Advanced Micro Devices (AM<br>AMI<br>BusLogic<br>Compaq<br>マ<br>マ<br>ア <sup>2</sup> (スグ使用( <u>H</u> )、 |
|                                                                                                    |

「フロッピーディスクからインストール」のウィンドウが表示されま すので、本製品付属のユーティリティディスク(ラベルに「LHA-521」と記載されたもの)をフロッピーディスクドライブへセットし てください。

「配布ファイルのコピー元」に「A:¥WINNT」と入力して、「OK」ボタ ンをクリックしてください。(ここで、ドライブ名「A:」はユーティ リティディスクをセットしたフロッピーディスクドライブのドライブ 名です。異なる場合は、正しいドライブ名を指定してください。)

| フロッピー ディン | えりからインストール                                             | X              |
|-----------|--------------------------------------------------------|----------------|
| F         | 製造元が配布するインストール ディスりを指定したトライフリこ入れて、<br>[OK] を別ックしてください。 | ок<br>[++>tıl  |
|           | 配布ファイルのユビー元©:<br>_A¥WINNT                              | 参照( <u>B</u> ) |

「 ド ラ イ バ の イ ン ス ト ー ル 」 の ウ ィ ン ド ウ に 「Logitec LHA PCI SCSI / Symbios Logic 53C8XX」と表示されま すので、「OK」ボタンをクリックしてください。

| ドライバのインストール                                                                             |
|-----------------------------------------------------------------------------------------|
| インストールしたいトライハをツックして、[OK] をツックしてください。<br>一覧にないドライバのインストール ディスクがある場合は、「ディスク使用 をツックしてください。 |
| SCSI 7973                                                                               |
| [Logiteo LHA PCI SCSI / Symbios Logio 53C8XX]                                           |
|                                                                                         |
|                                                                                         |

「Windows NT セットアップ」のウィンドウが表示されますので、テ キストボックスに「A:¥WINNT」と入力して、「続行」ボタンをクリッ クしてください。(ここで、ドライブ名「A:」はユーティリティディ スクをセットしたフロッピーディスクドライブのドライブ名です。異 なる場合は、正しいドライブ名を指定してください。)

| Windows N | T セットアッフ*                                                                                                    | ×           |
|-----------|----------------------------------------------------------------------------------------------------|-------------|
| Ē         | Windows NT SCSI アダブタ ファイルへのフル バスを入力して<br>ください。セットアップ フロッピー ディスグからファイルを組み込<br>む場合は、ドライブ バス (Avi など) を入りしてください。セット<br>アップは適切なディスクを挿入するよう指示します。これらの操<br>作が終わったら〔続行〕ボタンをクリックしてください。 | 続行<br>キャンセル |
|           | A.¥WINNT                                                                                                    |             |

「今すぐコンピュータを再起動しますか?」と表示されますので、 ユーティリティディスクを取り出してから、「はい」ボタンをクリッ クしてパソコンを再起動してください。

| システム設定 | Eの変更 ×                                 |
|--------|----------------------------------------|
| ?      | 新しい設定を有効にするには、コンピュータを再起動する必要<br>があります。 |
|        | 今すぐコンピュータを再起動しますか?                     |
|        | LIJII UNIĀ                             |

再起動が完了したら、ミニポートドライバのインストールは終了で す。

## 4.2 付属ソフトウェアについて

本製品にはWindowsNT4.0上で光磁気ディスクをスーパーフロッピー 形式でフォーマットするフォーマッタが添付されています。

このフォーマッタについては別冊のユーティリティガイドで説明され ていますので、光磁気ディスクを使用する場合は、そちらにしたがって フォーマッタのインストールを行ってください。

参考 m

WindowsNT4.0標準のディスクアドミニストレータで光磁気ディスクの フォーマットを行った場合、その光磁気ディスクはハードディスク形式 でフォーマットされるため、他のシステム(Windows95など)とデータ 交換できなくなります。